# Positive Pay ACH Exceptions & Reporting Quick Reference Guide

**Business Online Banking** 

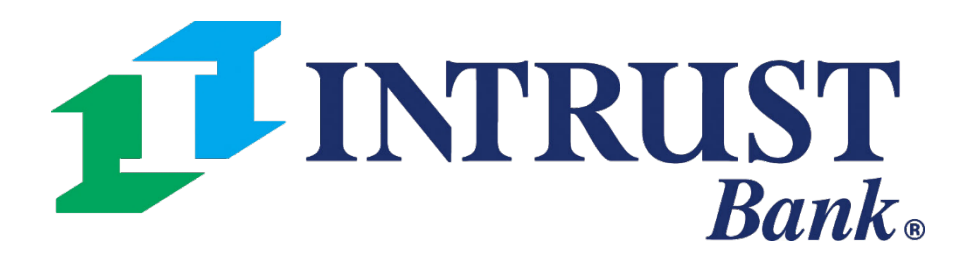

© 2021 INTRUST Bank | Member FDIC

# **Working Exceptions**

#### **1**INTRUST Bank.

| Cooreb ACU Executions | Transfer                      | Wire                          | ACH                          |  |  |  |
|-----------------------|-------------------------------|-------------------------------|------------------------------|--|--|--|
| Search ACH Exceptions | Create Transfer               | Create USD Wire               | Create ACH Payment           |  |  |  |
| Account:              | Create Transfer from Template | Create USD Wire from Template | Create ACH Tax Payment       |  |  |  |
| All Selected          | Transfer Activity             | Upload Wires                  | Create Child Support Payment |  |  |  |
|                       | Recurring Transfers           | Create FX Wire                | ACH File Activity            |  |  |  |
| Amount:               | Transfer Templates            | Wire Activity                 | ACH Payment Activity         |  |  |  |
| Select Paid Amount    | Create Loan Payment           | Wire File Activity            | Recurring ACH Payments       |  |  |  |
| Posted Date:          | Loan Payment Activity         | Recurring Wires               | ACH Templates                |  |  |  |
| Select Posted Date    |                               | Wire Templates                | ACH Tax Templates            |  |  |  |
|                       |                               | Wire Beneficiaries            | ACH Recipients               |  |  |  |
| SEC Code:             |                               | Wire Upload Formats           | ACH Recipient Activity       |  |  |  |
| All Selected          |                               |                               | ACH Recipient Import Layout  |  |  |  |
| Entry Description:    |                               |                               |                              |  |  |  |
| Search                | Reset Review Reset            |                               |                              |  |  |  |

#### **1 Navigating to ACH Exceptions**

Select ACH Exceptions or ACH Exceptions - Decision Activity from Positive Pay menu to work or view exception items

| Message Center        | (936) Notifications | O Cut-Off Times  | Las   | t Login: 04/16/2021, 12 | :27 PM, CST     | 🖀 Hi, Jair20lynn 👻 |
|-----------------------|---------------------|------------------|-------|-------------------------|-----------------|--------------------|
|                       | DASHBO              | ARD ACCOUNT      | S 🔻   | PAYMENTS -              | REPORTING       | ✓ ADMIN ✓          |
| Positive Pay          |                     | Stop Payment     |       | Bi                      | ll Pay          |                    |
| Check Exceptions      |                     | Create Stop Paym | ents  | Bu                      | siness Bill Pay | ,                  |
| ACH Exceptions        |                     | Stop Payment Act | ivity |                         |                 |                    |
| ACH Exceptions - De   | cision Activity     |                  |       |                         |                 |                    |
| Create Issued Items   |                     |                  |       |                         |                 |                    |
| Issued Items Activity |                     |                  |       |                         |                 |                    |
| Check Upload Forma    | ts                  |                  |       |                         |                 |                    |
| ACH Filters           |                     |                  |       |                         |                 |                    |
|                       |                     |                  |       |                         |                 |                    |
|                       |                     |                  |       |                         |                 |                    |
|                       |                     |                  |       |                         |                 |                    |
|                       |                     |                  |       |                         |                 |                    |
|                       |                     |                  |       |                         |                 |                    |

#### © 2021 INTRUST Bank | Member FDIC

# **Positive Pay – ACH Exceptions**

### **ACH Exceptions Features**

| Account:                                                |                                                                                                    | E DOMINGAG + E PILL                                                   |
|---------------------------------------------------------|----------------------------------------------------------------------------------------------------|-----------------------------------------------------------------------|
|                                                         | Type to filter Q                                                                                                    |                                                                       |
| All Selected 👻                                          |                                                                                                    |                                                                       |
| mount:                                                  | Pay Return Account = ACH Company = Amount = Posted Date = Dept/Credit = SEC Code = Description =                         | Detaile                                                               |
| -Select Paid Amount-                                    | Administrative Black Diamond \$90,000.00 05/29/2020 ACH Debit CCD DIAMOND Black Diamond CCD                              | Details                                                               |
|                                                         | Administrative Black Diamond \$90,000.00 05/29/2020 ACH Debit CCD DIAMOND Black Diamond CCD                              | Details                                                               |
| -Select Posted Date:                                    | Details Administrative                                                                                                   |                                                                       |
|                                                         | Decision: No Decision Amount: \$90,000,00                                                                                |                                                                       |
| EC Code:                                                | Pay O Return O Poster Date: 05/20/2020                                                                                   |                                                                       |
| All Selected                                            | Account: Administrative Type: ACH Debit                                                                                  |                                                                       |
| Entry Description:                                      | ACH Company: Black Diamond SEC Code: CCD                                                                                 | •                                                                     |
|                                                         | Description: DIAMOND Black Diamond CCD                                                                                   |                                                                       |
|                                                         |                                                                                                    |                                                                       |
|                                                         | Close                                                                                                    |                                                                       |
|                                                         |                                                                                                    |                                                                       |
|                                                         | Administrative MATTHEW 1 \$89.99 05/29/2020 ACH Debit PPD PAYROLL MATTHEW 1 PPD 1111111 PD PAYROLL MATTHEW 1 PPD 1111111 | 111 001130332000002 REF*SI*BNL0002\ REF*FS*Z\ DTM*003*130926\ Details |
|                                                         | Administrative MATTHEW 1 \$87.61 05/29/2020 ACH Debit PPD OFFSET B MATTHEW 1 PPD 111111                                  | 1111 001130332000004 Details                                          |
|                                                         | O Administrative MATTHEW 2 \$79.27 05/29/2020 ACH Debit PPD OFFSET O MATTHEW 2 PPD 2932012                               | 281 011303327162005 Details                                           |
|                                                         | O O Administrative MATTHEW 2 \$68.42 05/29/2020 ACH Debit PPD OFFSET O MATTHEW 2 PPD 2932012                             | 281 001130332000003 Details                                           |
| Search Reset                                            | Review Reset                                                                                                    | Pay All Return All                                                    |
|                                                         |                                                                                                    |                                                                       |
| 20 Jack Henry & Associates, Inc.   Terms and Conditions |                                                                                                    | Member FDIC   😭 Equal Housing Lender                                  |

#### **Business Online Banking**

- Exception page can be loaded to PDF or CSV file.
- button at the top of the prints the current page.
- rch ACH Exceptions filter e used to narrow results.

king the "Details" link les additional information ne ability to decision from ew.

decision an item, select the r Return radio buttons and m your decisions.

that ACH Exception items nly be decisioned One

decision all items at the time, select the Pay All or All buttons and confirm ecisions.

Pay All or Return All applies to all items on all pages, not just the current page.

# **Positive Pay – ACH Exceptions**

# **Decision Activity Features**

| <b>1</b> INTRUST Bank.                                |                             |                             |                |           | Met Met            | isage Center 🖌     | Notifications     | ⊙ Cut-Off Times Last Login: 05<br>ARD ACCOUNTS ▼ PAY | 5/19/2020, 12:24 PM, CST  | Hi, BLTaylorCH1 -<br>ADMIN - | ——1 ACH Exception page can be<br>downloaded to PDF or CSV file.   |
|-------------------------------------------------------|-----------------------------|-----------------------------|----------------|-----------|--------------------|--------------------|-------------------|------------------------------------------------------|---------------------------|------------------------------|-------------------------------------------------------------------|
| Search ACH Exceptions - Decision Activity <           | ACH Exceptions - Dec        | ision Activity <sup>©</sup> | ACH Exceptions |           |                    |                    |                   |                                                      | & Downi                   | oad - 🔒 Print 🔶              |                                                                   |
| Decision Taken:<br>All O Pay O Return O No Decision   | Type to filter              | ۹                           |                |           |                    |                    |                   |                                                      |                           |                              | page, prints the current page.                                    |
| Annount                                               | Decision - Decision Date #  | Account ¢                   | ACH Company \$ | Amount \$ | Posted Date \$     | Type \$            | SEC Code ¢        | Description \$                                       |                           |                              |                                                                   |
| All Selected                                          | RETURN                      | Checking                    | Shilpa Reddy   | \$2.00    | 04/20/2020         | ACH Debit          | PPD               | OFFSET Shilpa Reddy PPD<br>001130332000004           | 1010444444                | Details                      | 3 Search ACH Exceptions -                                         |
| Amount:                                               | RETURN                      | Checking                    | Shilpa Reddy   | \$2.00    | 04/21/2020         | ACH Debit          | PPD               | OFFSET Shilpa Reddy PPD<br>001130332000004           | 1010444444                | Details                      | Decision Activity filter can be                                   |
| -Select Paid Amount-                                  |                             |                             |                |           |                    |                    |                   |                                                      |                           |                              | used to narrow the results of                                     |
| Posted Date:                                          | Details Checking            |                             |                |           |                    |                    |                   |                                                      |                           |                              | previously decisioned items.                                      |
| -Select Posted Date                                   | Decision: RETURN            |                             |                |           | Amount: \$2.00     |                    |                   |                                                      |                           |                              |                                                                   |
|                                                       | Decision Date:              |                             |                |           | Posted Date: 04/2  | 1/2020             |                   |                                                      |                           |                              |                                                                   |
| SEC Code:                                             | Decision By: FINANCIAL INST | TITUTION                    |                |           | Type: ACH Debit    |                    |                   |                                                      |                           |                              |                                                                   |
| All Selected                                          | Account: Checking           |                             |                |           | SEC Code: PPD      |                    |                   |                                                      |                           |                              | 1 Olighting of the s "Distanting" lively                          |
| Entry Description:                                    | ACH Company: Shilpa Reddy   |                             |                |           | Description: OFFSI | ET Shilpa Reddy PF | PD 1010444444 001 | 130332000004                                         |                           |                              | provide additional information                                    |
|                                                       | Close                       |                             |                |           |                    |                    |                   |                                                      |                           |                              | including audit trail activities.                                 |
|                                                       | RETURN 05/28/2020           | Checking                    | Shilpa Reddy   | \$12.09   | 05/27/2020         | ACH Debit          | PPD               | OFFSET Shilpa Reddy PPD<br>001130332000004           | 1010444444                | Details                      | These items were either Paid,<br>Returned or not decisioned prior |
|                                                       | PAY                         | Checking                    | Shilpa Reddy   | \$2.00    | 04/22/2020         | ACH Debit          | PPD               | OFFSET Shilpa Reddy PPD<br>001130332000004           | 1010444444                | Details                      | to the bank's cutoff time ("No                                    |
| Search Reset                                          | PAY 05/08/2020              | Checking                    | Binu Itty      | \$19.19   | 05/07/2020         | ACH Debit          | PPD               | PAYROLL Binu Itty PPD 2                              | 019939383 001130332000002 | Details                      | Decision" listed as the decision).                                |
|                                                       |                             |                             |                |           |                    |                    |                   | OFFSET Shilpa Reddy PPD                              | 1010444444                |                              |                                                                   |
| © 2020 Jack Henry & Associates, Inc.   Terms and Conc | litions                     |                             |                |           |                    |                    |                   |                                                      | Member FDIC   🏠 Eq        | ual Housing Lender           |                                                                   |

Observe over message added to the ACH Exceptions Page which Includes all ACH Exception items that have been paid, returned, and not decisioned prior to the cutoff time

# **Dashboard Widget**

|   |   | Province of | ACH Company 1                                                                                                    | Type II | 500 C | Amount 3 | Description 0            |
|---|---|-------------|----------------------------------------------------------------------------------------------------|---------|-------|----------|--------------------------|
| 0 | 0 | 1984        | Cupcakes                                                                                                    | Credit  | PPD   | \$30.00  | CUPCAKES Cupcakes PPD    |
| 0 | 0 | 1020        | A Shoe Store                                                                                                    | Credit  | PPD   | \$2.22   | OFFSET O A Shoe Store PF |
| 0 | 0 | Same?       | and the second second second second second second second second second second second second second second second |         |       |          |                          |

ACH Exception items can also be decisioned from the Dashboard Widget.

Items decisioned on the widget will be moved immediately to the decision activity page

Items can be decisioned individually by selecting the Pay or Return radio buttons or all at the same time by using the Pay All or Return All features

Positive Pay Widget can be added to your dashboard by selecting the Configure Dashboard button on the home page and add the Positive Pay widget. The widget allows you to decision both ACH and Check Exception items if you are using both Positive Pay features

| 01130332000004  |         |            |
|-----------------|---------|------------|
| 001130332000002 |         |            |
| 001130332000002 |         |            |
|                 |         |            |
|                 |         |            |
|                 |         |            |
|                 |         |            |
|                 | Pay All | Return All |

### **Positive Pay – ACH Exceptions**

#### **Access and Entitlements**

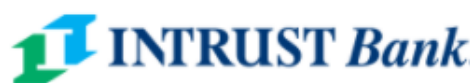

| <b>1</b> INTRUST Ban                 | ık.     |                                 | Message Center     | DASHBOARD | ② Cut-Off Times<br>ACCOUNTS ▼ | Last Login: 06/04/2021,<br>PAYMENTS 🔻 | 11:54 AM, CST     | 🚔 Hi, sjoeckel 👻 |
|--------------------------------------|---------|---------------------------------|--------------------|-----------|-------------------------------|---------------------------------------|-------------------|------------------|
| A Back to User List                  |         |                                 |                    |           |                               |                                       |                   |                  |
| Sierra McCaffrey s                   | Status: | Active                          |                    |           | Edit                          |                                       |                   |                  |
| User Information                     |         | Positive Pay Entitlements       |                    |           |                               |                                       |                   |                  |
| Account Access                       |         | Check Exceptions ACH Exceptions |                    |           |                               |                                       |                   |                  |
| IP Access                            |         | Type to filter Q                |                    |           |                               |                                       |                   |                  |
| Time Access                          |         | Account Name \$                 | Work ACH Exception | S         |                               |                                       |                   |                  |
| АСН                                  | ^       | 1020                            |                    |           |                               | _                                     |                   |                  |
| Entitlements                         |         | 1021                            |                    |           |                               |                                       |                   |                  |
| User Limits                          |         | 1228                            |                    |           |                               |                                       |                   |                  |
|                                      | ~       | 2645                            |                    |           |                               | _                                     |                   |                  |
| 1 OSHIVETAT                          |         | 9195                            |                    |           |                               |                                       |                   |                  |
| Entitlements                         |         | x0501                           |                    |           |                               |                                       |                   |                  |
| REPORTING                            | ^       | x3005                           |                    |           |                               |                                       |                   |                  |
| Entitlements                         |         | xx3984                          |                    |           |                               |                                       |                   |                  |
| TRANSFER/LOAN PAYMENT                | ^       | xx7739                          |                    |           |                               |                                       |                   |                  |
| Entitlemente                         |         | xxxx7678                        |                    |           |                               |                                       |                   |                  |
| Entitiements                         |         | xxxx8789                        |                    |           |                               |                                       |                   |                  |
| User Limits                          |         | xxxxxxxxx3644                   |                    |           |                               |                                       |                   |                  |
| © 2021 Jack Henry & Associates, Inc. | Terms   | and Conditions                  |                    |           |                               | Mem                                   | ber EDIC   🍙 Equa | l Housing Lender |

#### **1** Access Control

- User access can be controlled by an Admin User
- Users can be given access to Work ACH Exceptions or View ACH Exceptions on specific accounts
- Admin users can select Admin, User List, then select View User from the Actions menu, navigate to Positive Pay and select Entitlements to add or update these entitlements